# 株主優待品 お申込みの流れ

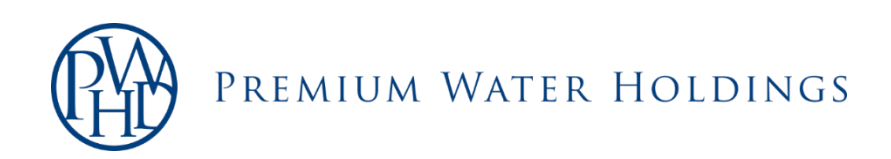

【1】お申込みフォームヘログイン

|        | お申込み締切:2023/07/31(月) 23:59                                |
|--------|-----------------------------------------------------------|
| 株      | 主番号 必須                                                    |
|        | 株主番号                                                      |
| ~      | スワードの須                                                    |
|        | パスワード                                                     |
| C      | コパスワードを表示する                                               |
|        | +) ログイン                                                   |
|        | バスワードの設定はこちら                                              |
| *<br>* | 初回ログインの際は、事前にパスワードの設定が<br>必要です。                           |
| *      | 手順がご不明の場合は、 <u>お申込みの流れ</u> 片(PDF<br>'アイル 200KB)よりご確認ください。 |

#### 1 株主番号を入力してください。

≪株主番号がご不明な場合≫
お送りしている「株主ご優待品のご案内」の
株主様情報欄をご確認ください。

#### 2 パスワードを入力してください。

≪初回パスワードについて≫ 「ご自身の株主番号」の後に 「2588」を付けたものとなります。

例:株主番号が「012345678」の場合、 初回パスワードは 「<u>0123456782588</u>」となります。

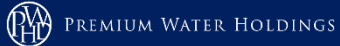

# 【2】株主優待利用規約及び個人情報保護方針への同意

| 株主優待利用規約                                                                                                    |                    |
|----------------------------------------------------------------------------------------------------|--------------------|
| □ 以下の株主優待利用規約に同意する。                                                                                                    |                    |
| 株主優待利用規約                                                                                                    |                    |
| ▶1条(目的)<br>この「株主優待利用規約」(以下「本規約」といいます。)は、株式会社プレミアムウォーターホールディ<br>グス(以下「当社」といいます。)は、当社の株主に対して提供する株主優待制度(以下「優待制度」とい<br>ます。)の利用について定めることを目的とします。                                                                                                    | とい                 |
| 第2条(利用資格)                                                                                                    |                    |
| <ol> <li>当社は、毎年3月末日の株主優待基準日(以下「株主優待基準日」といいます。)における株主名簿に記<br/>又は記録された株主に対して、別途当社が定める株主優待基準に基づいて利用資格を付与するものとしま<br/>す。</li> <li>当社は、前項に基づいて利用資格を有する株主に対して、別途当社が定める株主優待基準に基づいて株優<br/>制度に用いるために運営する株主専用のWEBサイト(以下「本サイト」といいます。)の利用資格を付与<br/>し、本サイトへのアクセスを許可するものとします。</li> </ol>                                                                                                    | 載<br>待             |
| 第3条 (本サイトの利用)                                                                                                    |                    |
| <ol> <li>株主は、本サイトにおいて、当社が提供する優待制度の申込みその他当社が別途定めるサービスを利用す<br/>ことができるものとします。ただし、当社は、本サイトを用いて株主に提供するサービスの内容を合理的<br/>範囲内で変更することができるものとし、株主はあらかじめこれを承諾するものとします。</li> </ol>                                                                                                    | る<br>な<br>ワ        |
| 2.株王は、当社が付与するIDと所定の方法により本サイトにおいて株主の認証に用いるために登録したパス<br>ード(以下「パスワード」といいます。)の管理を行うものとします。<br>個人情報保護方針                                                                                                    |                    |
| 2.株主は、当社が付与するIDと所定の方法により本サイトにおいて株主の認証に用いるために登録したパス<br>ード(以下「パスワード」といいます。)の管理を行うものとします。<br>個人情報保護方針<br>□ 以下の個人情報保護方針に同意する。                                                                                                    |                    |
| <ul> <li>2.株主は、当社が付与するIDと所定の方法により本サイトにおいて株主の認証に用いるために登録したパス<br/>ード(以下「パスワード」といいます。)の管理を行うものとします。</li> <li>個人情報保護方針</li> <li>り下の個人情報保護方針</li> <li>個人情報保護方針</li> </ul>                                                                                                    |                    |
| <ul> <li>2.株主は、当社が付与するIDと所定の方法により本サイトにおいて株主の認証に用いるために登録したパス<br/>ード(以下「パスワード」といいます。)の管理を行うものとします。</li> <li>個人情報保護方針</li> <li>レ<br/>下の個人情報保護方針に同意する。</li> <li>個人情報保護方針</li> <li>制定日 2006年12<br/>改定日 2022年81<br/>株式会社プレミアムウォーターホールディ、<br/>代表取締役社長 萩J</li> </ul>                                                                                                    | 01日<br> 1日<br>/グス平 |
| 2.株主は、当社が付与するIDと所定の方法により本サイトにおいて株主の認証に用いるために登録したパス<br>ード(以下「パスワード」といいます。)の管理を行うものとします。  (個人情報保護方針  □ b 下の個人情報保護方針に同意する。  (個人情報保護方針  (法取締役社長 萩)  株式会社プレミアムウォーターホールディングス(以下「当社」といいます。)は、自社ブランドである 「PREMIUM WATER」を中心とするミネラルウォーターの宅記事業において、打象などとしての、グルーご 業のコーポレートガバナンスに関する責任を重視し、お客様及びお取引先様その他当社の事業活動に関わる べての方々(株主株、役員、従業員等の当社の実務従事者を含む、以下総称して「ご本人様」といいます。 に対し、個人情報の保護に関する以下の事項(以下「本方針」といいます。)を公表いたします。                                                                                                    | 011日フス平<br>企す      |
| <ul> <li>2.株主は、当社が付与するIDと所定の方法により本サイトにおいて株主の認証に用いるために登録したパス<br/>ード(以下「パスワード」といいます。)の管理を行うものとします。</li> <li>個人情報保護方針</li> <li>□と下の個人情報保護方針に同意する。</li> <li>個人情報保護方針</li> <li>10</li> <li>○と下の個人情報保護方針に同意する。</li> <li>個人情報保護方針</li> <li>11</li> <li>12</li> <li>12</li> <li>12</li> <li>12</li> <li>12</li> <li>12</li> <li>12</li> <li>12</li> <li>12</li> <li>12</li> <li>12</li> <li>12</li> <li>12</li> <li>12</li> <li>12</li> <li>13</li> <li>14</li> <li>14</li> <li>14</li> <li>14</li> <li>14</li> <li>14</li> <li>14</li> <li>14</li> <li>14</li> <li>14</li> <li>14</li> <li>14</li> <li>15</li> <li>15</li> <li>14</li> <li>14</li> <li>14</li> <li>14</li> <li>15</li> <li>14</li> <li>15</li> <li>14</li> <li>15</li> <li>14</li> <li>14</li> <li>15</li> <li>14</li> <li>15</li> <li>15</li> <li>14</li> <li>15</li> <li>15</li> <li>15</li> <li>14</li> <li>15</li> <li>14</li> <li>14</li> <li>15</li> <li>15</li> <li>14</li> <li>15</li> <li>15</li> <li>14</li> <li>14</li></ul> | 011/2陽 企す) 扱 利日日ス平 |

1 「株主優待利用規約」をご確認のうえ、 チェックボックスにチェックを入れて ください。

#### 2 「個人情報保護方針」をご確認のうえ、 チェックボックスにチェックを入れて ください。

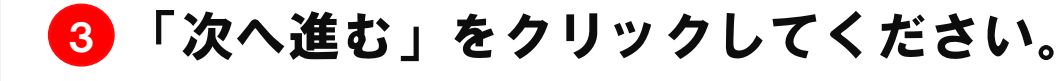

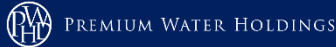

# 【3】初回パスワードの変更

| お安視日                                                              | 目を入力して登録するボタンをクリックしてください。                                                |
|-------------------------------------------------------------------|--------------------------------------------------------------------------|
|                                                                   |                                                                          |
| パスワード 📷                                                           | パスワード                                                                    |
|                                                                   | 確認のためもう一度パスワードをご入力ください。                                                  |
|                                                                   | 確認パスワード                                                                  |
|                                                                   | ロパスワードを表示する                                                              |
| お電話番号 🛛 🕸 🏾 🖓                                                     | パスワード再発行時の確認のため、お電話番号をハイフン無しで入力ください。<br>(日中のご連絡が可能な携帯電話・スマートフォンの電話番号を推奨) |
|                                                                   | 例 0312345678                                                             |
| メールアドレス                                                           | 例) yuutai@premiumwater-hd.co.jp                                          |
|                                                                   | 確認のためもう一度入力してください。                                                       |
|                                                                   |                                                                          |
| 氏名カナ 🕺                                                            | 全角カタカナ30文字以内でご入力ください。                                                    |
|                                                                   | 例) プレミアムタロウ                                                              |
| <ul> <li>にご連絡を差し上げます。</li> <li>※2株主優待品の発送カ<br/>知いたします。</li> </ul> | (完了しましたら、ご登録いただいたお電話番号又はメールアドレス完へSMS又はメールでご通                             |
|                                                                   | <u>Dirta</u>                                                             |
|                                                                   | ひがする<br>パスワードのご変更を承りました。<br>パスワードはご自身で大切に保管をお願いいたします。                    |

必要情報の入力を行い、
 「登録する」をクリックしてください。

2 「次のページへ進む」をクリックして ください。

パスワードはお忘れにならないよう大切に保管を お願いいたします。

≪万が一忘れてしまった場合≫ P.10に記載の手順でパスワードの再設定をお願い いたします。

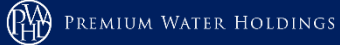

# 【4】株主優待品①の選択

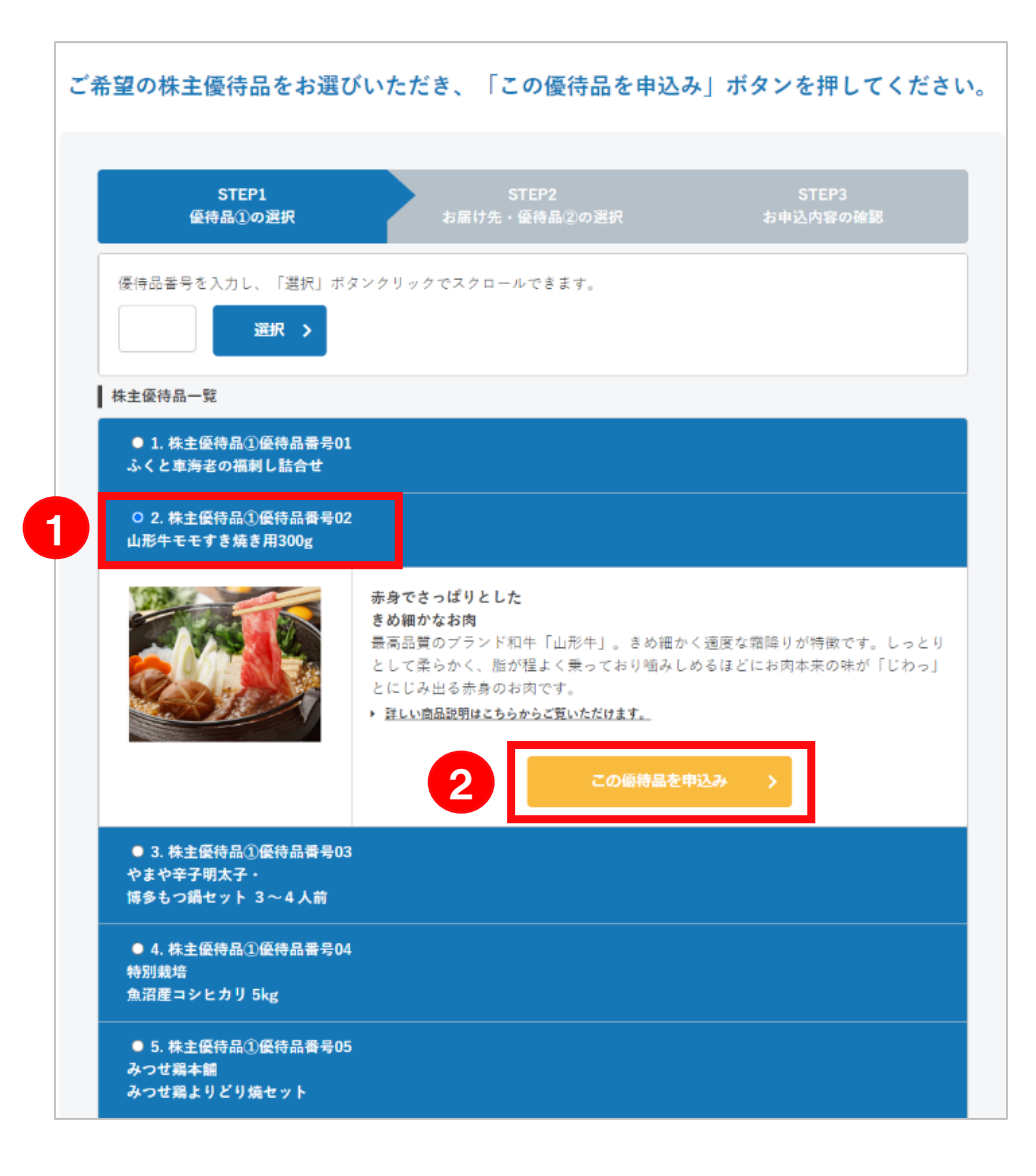

#### ● 商品名にチェックを入れると 株主優待品の詳細が表示されます ので、ご確認ください。

≪より詳しい内容を確認したい場合≫ 「詳しい商品説明はこちらからご覧いただ けます。」をクリックしてご確認ください。

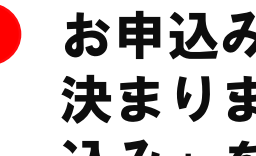

2 お申込みいただく株主優待品が 決まりましたら「この優待品を申 込み」をクリックしてください。

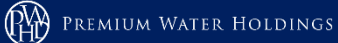

## 【5】株主優待品①のお届け先確認

| 必要項目を                                        | 入力して登録するボタンをクリックしてください。                                                                                                    |
|----------------------------------------------|----------------------------------------------------------------------------------------------------|
| STEP1<br>優待品①の選択                             | STEP2<br>お届け先・優待品②の選択<br>お申込内容の補限                                                                                                    |
| 株主優待品①優待品番号03<br>やまや辛子明太子・<br>博多もつ鍋セット 3〜4人前 |                                                                                                    |
|                                              | やまやの辛子明太子の真深くまろやかな味わいを、あつあつのもつ鍋とともに<br>国産牛もつを使用した博多っ子もうなる至極のもつ鍋と、創業以来守り継がれ<br>にのタレで熟成された「やまや」の明太子、もつ鍋はお好みでキャベツ、ニラ、<br>ぼうなどを入れるとより本格的に。 ダのちゃんぽん極付で、明太子はもつ鍋に)<br>ても奥味しく召し上がれます。 |
| ご希望のお届け先に関する情報                               | <b>桜を入力してください。</b>                                                                                                    |
| ○2023年03月末時点の株主名:<br>●配送先を指定する               | 寝に記載の住所と同じ                                                                                                    |
| 郵使番号 200                                     | ハイフンなし7桁で入力してください。<br>例)1500001 Q 郵便器号から住所検索                                                                                                    |
| 都道府県 🛃                                       | -                                                                                                    |
| 以下住所 赵策                                      | 全角82文字以内で入力してください。<br>例) 渋谷区神宮前 1 - 2 3 - 2 6                                                                                                    |
|                                              | <b>Q</b> 住所から郵便番号検索                                                                                                    |
| ビル・マンション名                                    | 全角16文字以内で入力してください。<br>例)神宮前123ビル 5階                                                                                                    |
| 法人名                                          | 全角40文字以内で入力してください。                                                                                                    |
|                                              | 例)株式会社プレミアムウォーターホールディングス                                                                                                    |
| お届け先のお名前 🏾 💩 🕷                               | 全角20文字以内で入力してください。<br>(お届け先となる方のお名前を入力してください)<br>例)プレミアム太郎                                                                                                    |
| お届け先のお電話番号<br>必須                             | 株主優待品の発送等に関して、ご連絡を差し上げることがございます。<br>お届け先のお電話番号をハイマン無しでご入力ください。<br>(日中のご連絡が可能な携帯電話・スマートフォンの電話番号を推奨)                                                                            |
|                                              | 例) 0312345678                                                                                                    |

1 株主名簿に記載の住所以外に 配送先を指定される場合は、 「配送先を指定する」を選択してください。

2 「配送先を指定する」を選択すると住所 入力画面が表示されますので、必要情報 のご入力をお願いいたします。

「2023年03月末時点の株主名簿に記載 の住所と同じ」を選択された場合は、 お届け先の電話番号のご入力をお願いい たします。

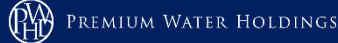

## 【6】株主優待品2の選択

|                         | ご契約者様である株主様には、ご希望によりご契約中のプランに従ってお水を無償<br>でお届けいたします。<br>株主様のご家族が定期購入契約者の場合にもお申込みが可能です。<br>以下の「契約のお客様番号を指定する」をご選択のうえ、必要な情報をご指定くだ<br>さい。                                                                                                    |
|-------------------------|----------------------------------------------------------------------------------------------------|
| ●契約のお客様番号を指定する<br>○契約なし |                                                                                                    |
| お客様番号 8月                | 【ご注意】<br>株主様のご家族がご契約者の場合、株主様と同居家族であることが当社にて確認で<br>きる場合に限りますので、ご容赦ください。<br>また、同居家族内で複数の方が当社の株式を所有されていても、定期購入が1契約<br>場合、いずれか1名様のみが対象となります。<br>1株主様で複数の定期購入契約がある場合でも、1セットのみといたします。<br>ご契約のお客様番号につきまして、先頭のアルファベットと番号を入力ください。<br>の1 90000001<br><b>0</b> お客様番号の確認方法 |
| お電話番号 ある                | ご契約に登録されているお電話番号をハイフン無しで入力してください。<br>(日中のご連絡が可能な携帯電話・スマートフォンの電話番号を推奨)<br>例)0312345678                                                                                                    |
| 株主様とご契約者様の関係<br>参療      | <ul> <li>お選びください</li> <li>ご契約者氏名</li> <li>例) ブレミアム太郎</li> <li>ご契約者氏名カナ</li> <li>例) ブレミアムタロウ</li> </ul>                                                                                                    |

# ご契約者様である株主様で、株主優待品 ②をご希望の方は「契約のお客様番号を 指定する」を選択してください。

2 注意事項をよくご確認のうえ、 お客様番号のご入力をお願いいたします。

※お客様番号がご不明な場合は、 お客様番号の確認方法よりご確認いただけます。

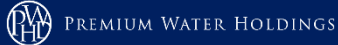

# 【7】その他情報の入力について

| メールアドレス 8項 | 先送のご連絡を希望される場合は、メールアトレスをご登録ください。<br>例)yuutai@premiumwater-hd.co.jp<br>確認のためもう一度入力してください。                                                            |
|------------|----------------------------------------------------------------------------------------------------|
| ご連絡事項      | お申込み内容につきまして、ご連絡事項がございましたら入力してください。<br>※ご希望に沿えない場合もございますので、予めご了承ください。<br>(例) 受け取り期間に引っ越しの予定がありますので、●月●日以降の配達の<br>場合は、下記住所に送付を希望いたします。<br>東京都渋谷区・・・・ |
| 3          | ● 日本 日本 日本 日本 日本 日本 日本 日本 日本 日本 日本 日本 日本                                                                                                    |

メールアドレスのご入力をお願いいたします。

- 2 株主優待品①②のお受け取りについてご要望等がありましたら、ご入力をお願いいたします。
- 3 入力完了後、「登録内容を確認する」 をクリックしてください。

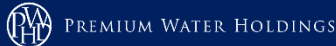

## 【8】お申込み内容の確認

| 株主優待品①                          |                                                                                                 |  |
|---------------------------------|-------------------------------------------------------------------------------------------------|--|
| 株主優待品①優待品番号02<br>山形牛モモすき焼き用300g |                                                                                                 |  |
| お届け先                            | 〒150-0001<br>東京都渋谷区神宮前1-23-26神宮前123ビル 5 隣<br>株式会社プレミアムウォーターホールディングス<br>プレミアムタロウ 様<br>0368640989 |  |
| 株主優待品②ナチュラルミネラル                 | レウォーター 1セット(2本)                                                                                 |  |
| お客様番号                           | P12345678                                                                                       |  |
| お電話番号                           | 0368640989                                                                                      |  |
| 株主様とご契約者様の関係                    | ご本人<br>プレミアム太郎 棟<br>プレミアムタロウ                                                                    |  |
| メールアドレス                         | yuutai@premiumwater-hd.co.jp                                                                    |  |
| 連絡事項                            | 受け取り期間に引っ越しの予定がありますので。●月●日以降の配達の場合は、下<br>配住所に送付を希望いたします。<br>東京都渋谷区・・・                           |  |
| 6                               |                                                                                                 |  |

# お申込みいただいた内容にお間違いがないか、ご確認ください。

)お間違いなければ、 「申込む」をクリックしてください。

≪お申込み内容の修正をご希望の場合≫ 「お申込み内容入力へ戻る」をクリックして 再度お申込み内容のご確認をお願いいたします。

1

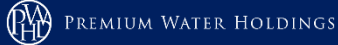

### 【9】お申込み完了、アンケート回答

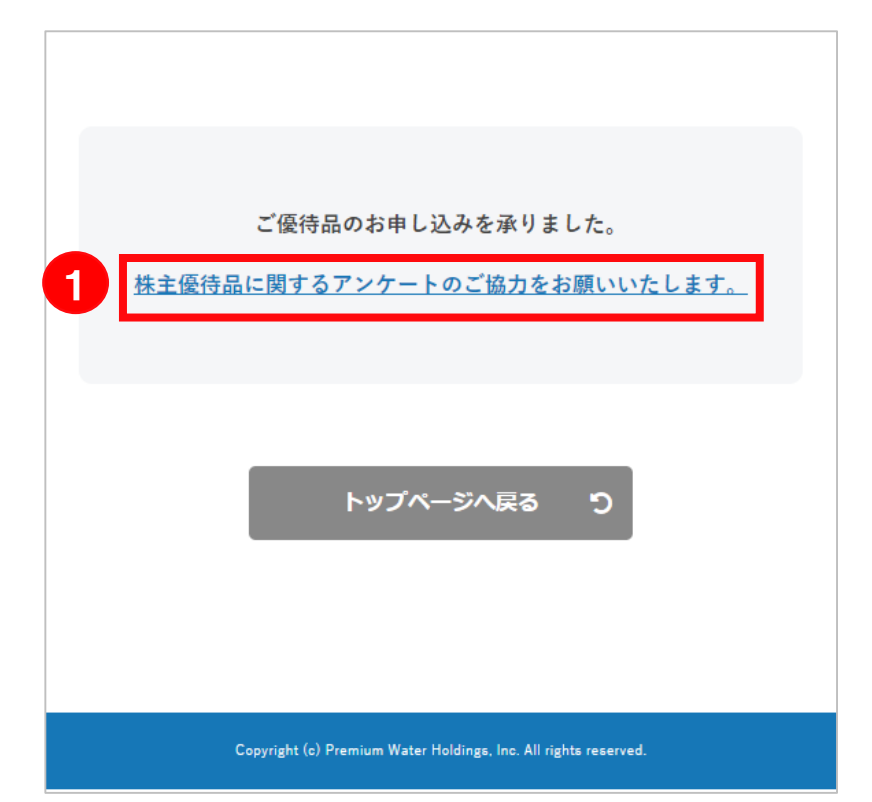

🚺 お申込み完了後、本画面が表示されます。

「株主優待品に関するアンケート」が ございますので、クリックしてご回答を お願いいたします。

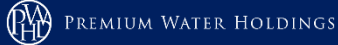

### ※パスワードを忘れてしまった場合

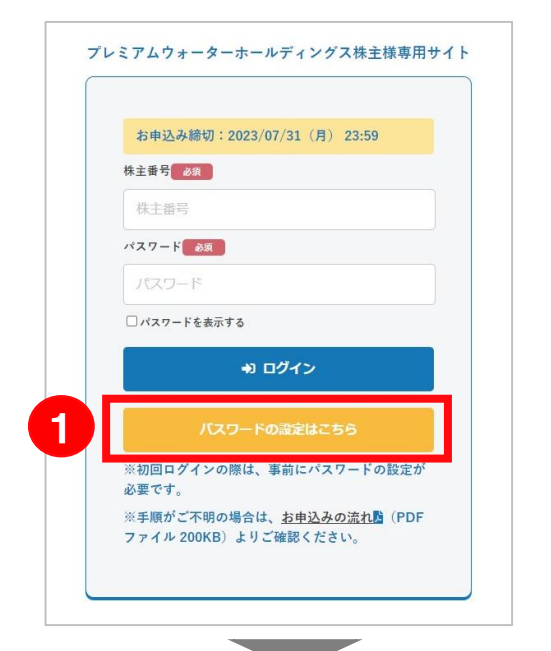

パスワードをご変更いただけます。 必要項目を入力して登録するボタンをクリックしてください。

| 郵便器号 2023年03月末時点の株主名簿に記載の郵便留号をハイフン無しでご入力くださ<br>(0) 1550001                         |
|------------------------------------------------------------------------------------|
|                                                                                    |
| パスワード     パスワード     環認のためもう一度パスワードをご入力ください。     確認のなりード     ロバスワード     ロバスワードを表示する |

1 パスワードを忘れてしまった場合は、 ログイン画面の「パスワードの設定はこちら」 をクリックしてください。

#### 2 株主番号、郵便番号、ご希望のパスワードを 入力し「登録する」をクリックしてください。

郵便番号は、2023年03月末時点の株主名簿に 記載の郵便番号をハイフン無しでご入力ください。

≪株主番号がご不明な場合≫
お送りしている「株主ご優待品のご案内」の株主様情報
欄をご確認ください。

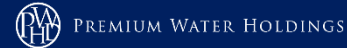

### ※お申込み内容の確認/変更について

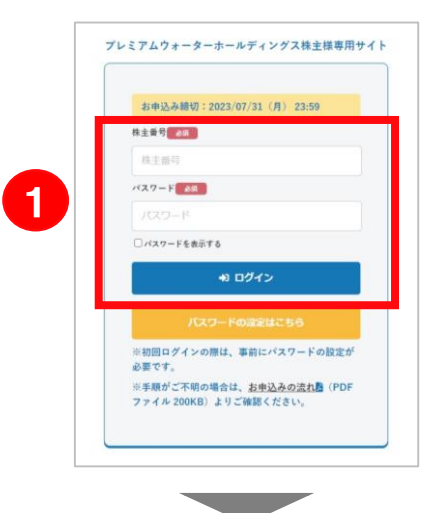

2

2023/06/06 12:00:00 に以下の内容にてお申込みを承りました。

| お届け先         こうら-0001<br>東市区が利益になって、コーン2.6 부里町1.2.3 ビル 5 時<br>がたさせて、シファークーホールディングス、<br>りビスクターク・ホールディングス           使得品の         ナテュラルミネラルウォークー1セット           お存株番号         P12345678           お電話番号         0365640959           なきなど、ZYDP等の回体         ごたト<br>プレミアムメ型 様<br>プレミアムメ型 様<br>プレミアムメ型 様           メールアドレス         yuutal@premlumwater-hd.co.jp           装飾事件         学したり、単本ので、0-0-01以ばの評事の表 | 優待品①         | 株主優待品①優待品番号02<br>山形牛モモすき焼き用300g                                                              |
|----------------------------------------------------------------------------------------------------|--------------|----------------------------------------------------------------------------------------------|
| 安持品の         ナチュラルミネラルウォーター1セット           お客様串号         P12345678           お電話音号         0568640989           株主様とご契約音体の関係         ごデム<br>プレミアムメ北 味<br>プレミアムメロ 味<br>プレミアムタロウ           メールアドレス         yuutal@premlumwater-hd.co.jp           実施事項         受け取り状態に引ったしの子をからりますので、●=●日以店の所見の思う                                                                                                    | お届け先         | 〒150-0001<br>東京都沿谷区津里前1-23-26神里前123ビル 5階<br>増式色式プレスアムウォーターホールディングス<br>プレミアムタロラ<br>0568649889 |
| お客様番号         P12345678           お電鉄番号         0505640959           株主体とご契約音様の関係         ごさん<br>プレミフム大型 様<br>プレミフム大型 様<br>フレミフム大型 様<br>フレミフム大型 様<br>フレミフム大型 様<br>フレミフム大型 様<br>フレミフム大型 様<br>フレミフム大型 様           メールアドレス         yuutal@premlumwater-hd.co.jp           実施事項         そり近り近年間に引っましの子をがありますので、●1●日以話の所見の思想                                                                                 | <b>優待品</b> ② | ナチュラルミネラルウォーター1セット                                                                           |
| お電話番号         0368540989           株主様とご契約音様の関係         ごキネ、<br>プレミアム大部 様<br>プレミアムクロウ           メールアドレス         yuutal@premiumwater-hd.co.jo           実施事項         そけおり 形形に引ったしの子をがありますので、●●●日以店の所見の書                                                                                                    | お容様番号        | P12345678                                                                                    |
| 株主様とご契約音様の関係         ごキ人<br>プレミアム大部 様<br>プレミアムクロウ           メールアドレス         yuutal@premlumwater-hd.co.jo           連絡事項         そけおり 好知に引ったしの子をがありますので、●●●日以信の所見の通い                                                                                                    | お電話番号        | 0368640989                                                                                   |
| メールアドレス         yuutal@premiumwater-hd.co.jp           建築事業         そげおり 想知に引ったしの子をがありますので、●●●日以信の所真の場合                                                                                                    | 株主様とご契約者様の関係 | ご本人<br>プレミアム大郎 様<br>プレミアムタロウ                                                                 |
| 演練事項 受け取り期間に引っ就しの子方がありますので、●日●日以陰の耐燥の場合                                                                                                    | メールアドレス      | yuutal@premiumwater-hd.co.jp                                                                 |
| 記住所に進付を希望いたします。<br>東京部渋谷区・・・                                                                                                    | 連絡事項         | 気け取り期間に引っ起しの予定がありますので、●月●日以降の配温の場合は、<br>配住所に逃付え希望いたします。<br>東京都渋谷区・・・                         |

1 お申込み内容の確認/変更をしたい場合は、 株主様専用サイトにログインをお願いいたし ます。

- 2 ログイン後、左記の画面が表示されますので お申込み内容のご確認をお願いいたします。
- 3 お申込み内容の変更をしたい場合は、 「変更する」をクリックしてください。

クリック後、P.4に記載の「株主優待品①の選択」画面 が表示されますので、同様の手順でお申込みをお願いい たします。

変更可能な期間は、お申込み期限内(2023年7月31日 23:59)までとなりますので、ご注意ください。

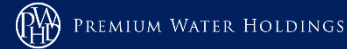

### 株主優待に関するお問い合わせ先

### プレミアムウォーターホールディングス株主優待事務局

```
【TEL】
03-6864-0989
営業時間 10:00~18:00(土日祝日除く)
```

```
[E-mail]
yuutai@premiumwater-hd.co.jp
```

Copyright (c) 2023 Premium Water Holdings. All rights reserved.

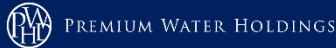